### INSTRUKCJA DLA UCZNIA - dostęp do usług Office365 i Teams

Zaloguj się do dziennika elektronicznego <u>https://uonetplus.vulcan.net.pl/kielce</u>

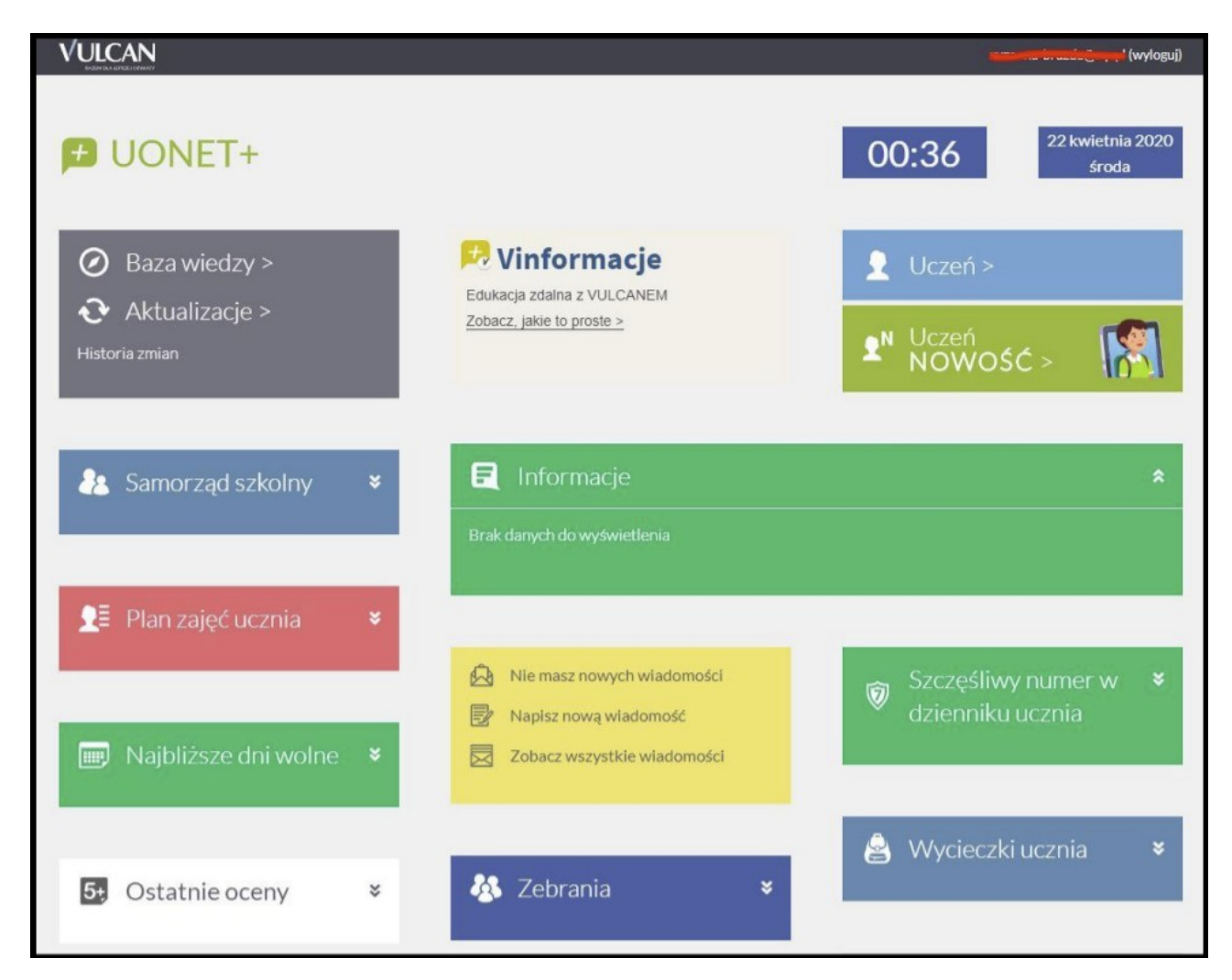

### Kliknij w UCZEŃ NOWOŚĆ

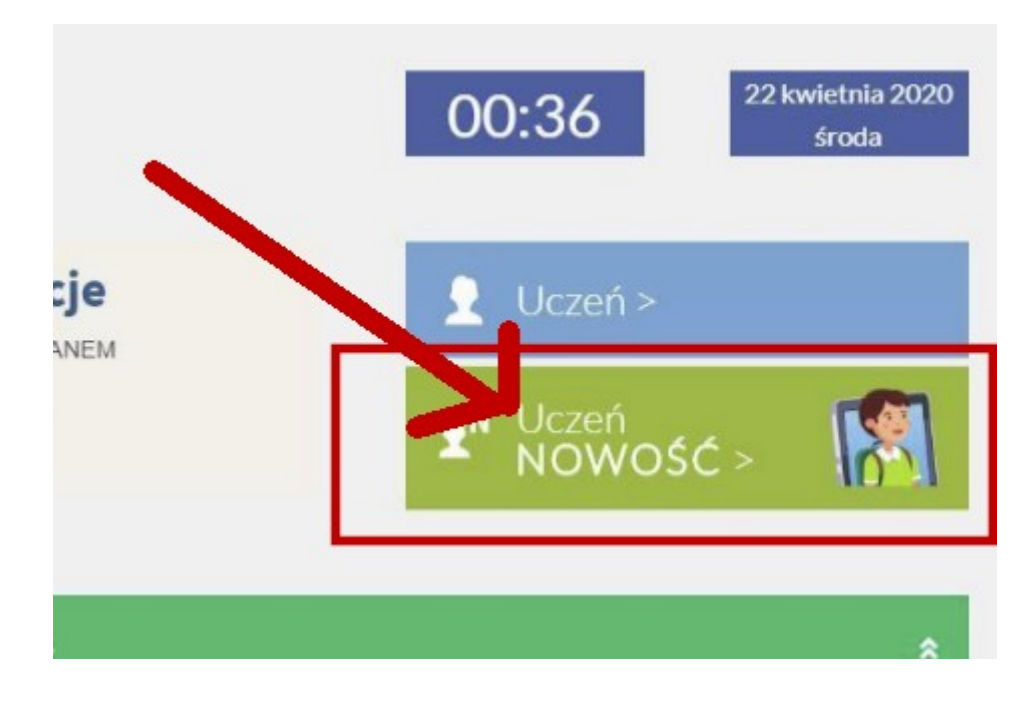

### Kliknij Dostęp OFFICE365

| 🗲 Witryna ucznia     | a/rodzica Uczeń:                                                                                                    |
|----------------------|----------------------------------------------------------------------------------------------------|
| Oceny                |                                                                                                    |
| Frekwencja           | Login@.sp1kielce.onmicrosoft.com                                                                                                 |
| Egzaminy zewnętrzne  | Hasło pierwszego logowania                                                                                                    |
| Uwagi i osiągnięcia  | When the attention                                                                                                    |
| Uczeń na tle klasy   | riezentowane hasło pierwszego logowania narzucone jest przez Office 365. VULCAN nie ma możliwości zmiany haseł utworzonych przez |
| Zebrania             | Microsoft oraz nie ponosi odpowiedzialności za sposób ich konstrukcji                                                            |
| Dane ucznia          |                                                                                                    |
| Plan zajęć           |                                                                                                    |
| Lekcje zrealizowane  |                                                                                                    |
| Sprawdziany, zadania |                                                                                                    |
| Szkoła i nauczyciele |                                                                                                    |
| Dostep mobilny       |                                                                                                    |
| Dostęp Office365     |                                                                                                    |
| Pomoc                |                                                                                                    |
|                      |                                                                                                    |
|                      |                                                                                                    |
|                      |                                                                                                    |

Tutaj znajdują się unikalne dane logowania do Office365 - Login i Hasło. Zapisz na kartce albo pozostaw tę stronę otwartą. Te dane będą potrzebne. Uwaga: login podany jest jako adres e-mail i pozostaje aktualny na cały rok szkolny. Podane hasło działa tylko przy pierwszym logowaniu i musi zostać zmienione.

Login ucznia ma końcówkę ...@e-sp1.kielce.eu Hasło: Student.123 (Student kropka 123)

Na szkolnej stronie w prawym panelu kliknij Office365

|                   | Nowoczesna Edukacja w Jedynce                                                                                                    |
|-------------------|----------------------------------------------------------------------------------------------------|
|                   | www.mapadotacji.gov.pl<br>"NOWOCZESNA EDUKACJA W JEDYNCE"<br>projekt nr: RPSW.08.03.02-26-0033/20<br>Dofinansowanie projektu z UE: 369 653.85zi |
|                   | Fundusze Europejskie                                                                                                    |
| :olnego i różnymi | Office 365                                                                                                    |
|                   | Office 365                                                                                                    |
|                   | Facebook                                                                                                    |

#### Wyświetli się strona logowania do OFFICE365. Kliknij ZALOGUJ SIĘ

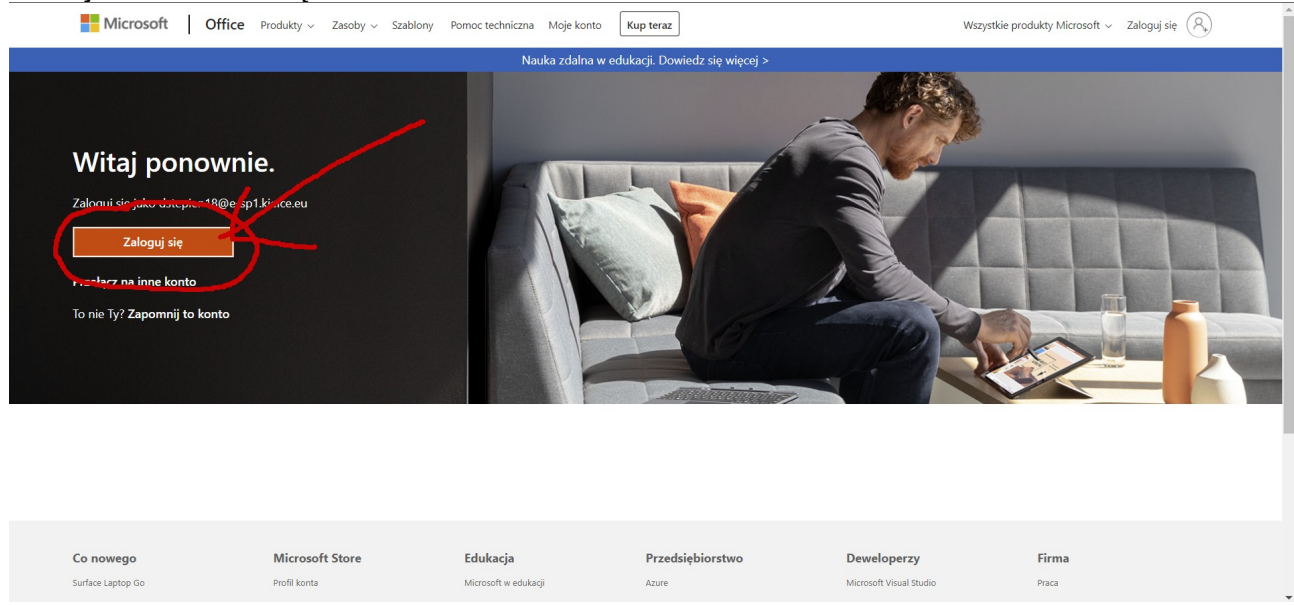

## Wpisujemy login z Dziennika Vulcan

| A A                                                   |                                                                                                    | Microsoft                                                          |              |
|-------------------------------------------------------|----------------------------------------------------------------------------------------------------|--------------------------------------------------------------------|--------------|
| 🛨 Witryna ucznia/ro                                   | odzica                                                                                                    | Zaloguj                                                            | $\checkmark$ |
| Dceny<br>Frekwencja<br>Egzaminy zewnętrzne            | Login @3.<br>Hasło pierwszego logowania                                                                                         | Nie masz konta? Utwórz je!<br>Nie możesz uzyskać dostępu do konta? |              |
| Jwagi i osiągnięcia<br>Jczeń na tle klasy<br>Zobronia | Klikeli braj aby dowiedziec się wycecj<br>niezentowane hasło pierwszego logowania<br>Microsoft ocza nie ponosi odpowiedzialopść | Opcje logowania                                                    | Dalej        |

# Wpisz hasło Student.123

| ۰ مم<br>V zespół szkół NR 4                                                                                                    | Microsoft<br>Wprowadź hasło                     |
|----------------------------------------------------------------------------------------------------|-------------------------------------------------|
| 🛨 Witryna ucznia/rodzica                                                                                                    | Nie pamiętam hasła                              |
| Oceny<br>Frekwencja<br>Egzaminy zewnętrzne<br>Uwagi i osłagniecia<br>C:Ubers\Administrator\Desktop\365edu\Uczeń\U2.JPG                                                      | Zaloguj się przy użyciu innego konta<br>Zaloguj |
| Ozzerna de Nasy rezentowane hasto pierwszego logowania narzucone jest pra   Zebrania Microsoft oraz nie ponosi odpowiedzialności za sposób ich kor   Dane ucznia Plan zajęć |                                                 |

Podaj jeszcze raz to samo hasło **Student.123**, a następnie wpisz dwa razy twoje nowe hasło

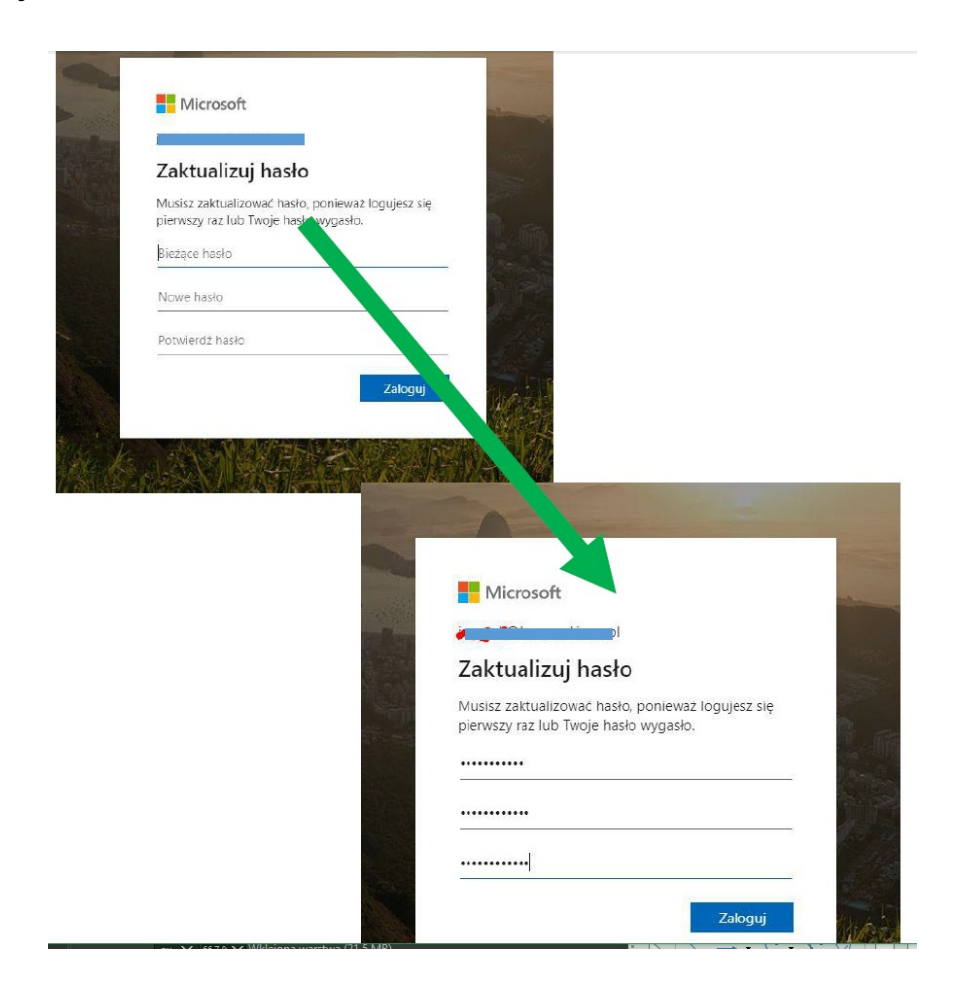

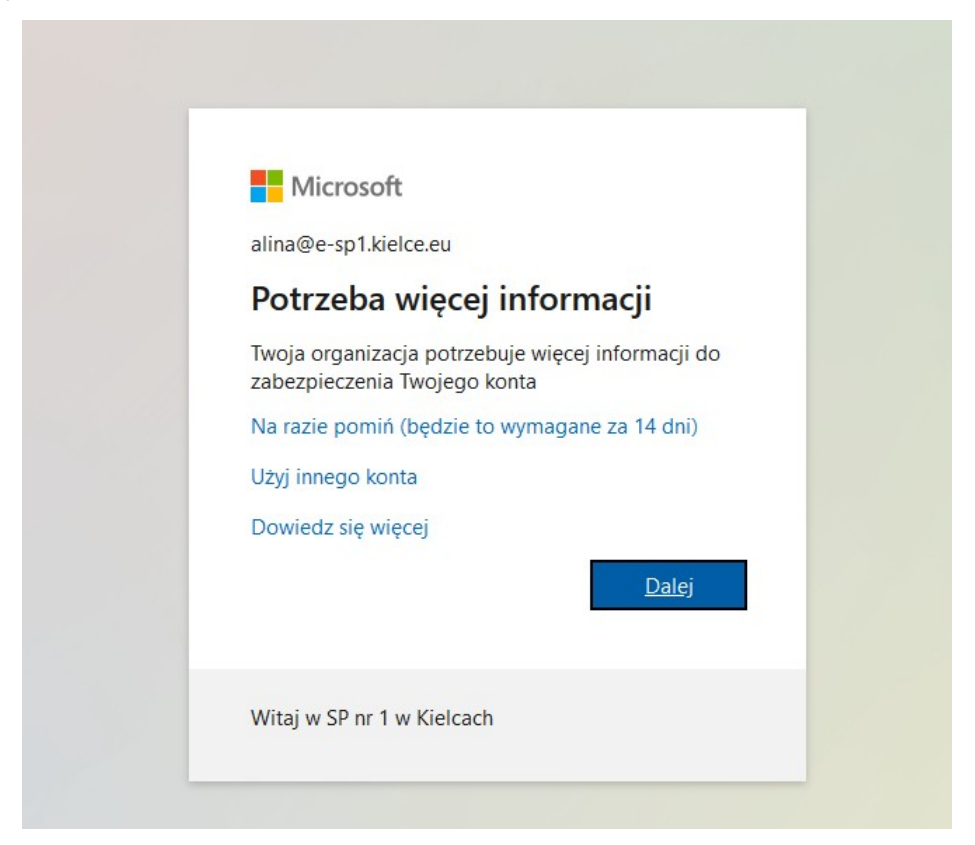

# Zabezpiecz swoje konto

Twoja organizacja wymaga skonfigurowania następujących metod potwierdzenia tożsamości.

# Microsoft Authenticator

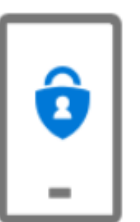

Rozpocznij od pobrania aplikacji

Zainstaluj aplikację Microsoft Authenticator na swoim telefonie. Pobierz teraz

Po zainstalowaniu aplikacji Microsoft Authenticator na urządzeniu, wybierz przycisk "Dalej".

Chcę użyć innej aplikacji uwierzytelniania

# Nie klikamy jeszcze

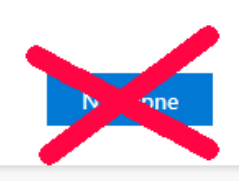

Zainstaluj na telefonie aplikację Microsoft Authenticator (dostępna w Sklepie)

Po zainstalowaniu dodaj nowe konto

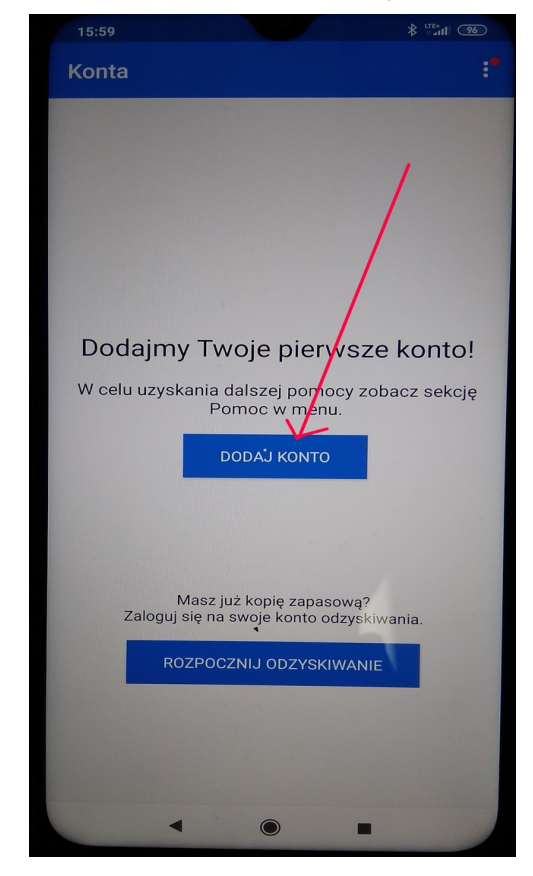

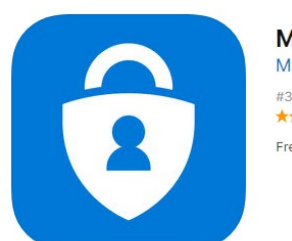

Microsoft Authenticator 44 Microsoft Corporation #33 in Productivity \*\*\*\*\*\* 4.7, 315 Ratings Free

Wybierz konto służbowe

| 4       | Dodaj konto                        |   |
|---------|------------------------------------|---|
| Jaki je | st rodzaj dodawanego konta?        |   |
|         | Konto osobiste                     | 0 |
|         | Konto służbowe                     | 0 |
| 8       | Inne konto (Google, Facebook itd.) | * |
|         |                                    |   |

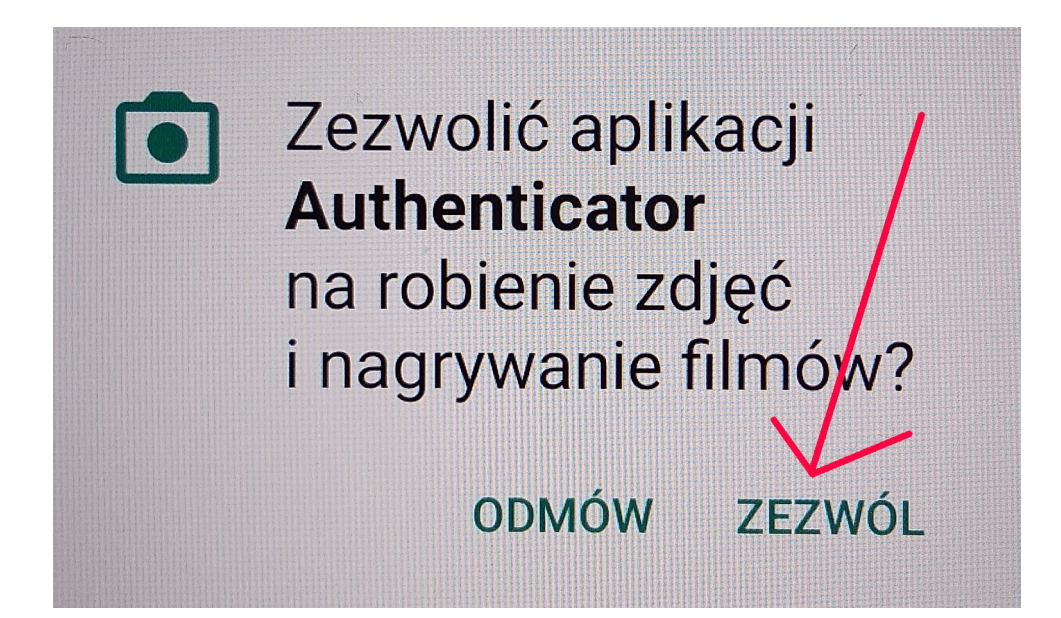

## Szybko kliknij NASTĘPNE

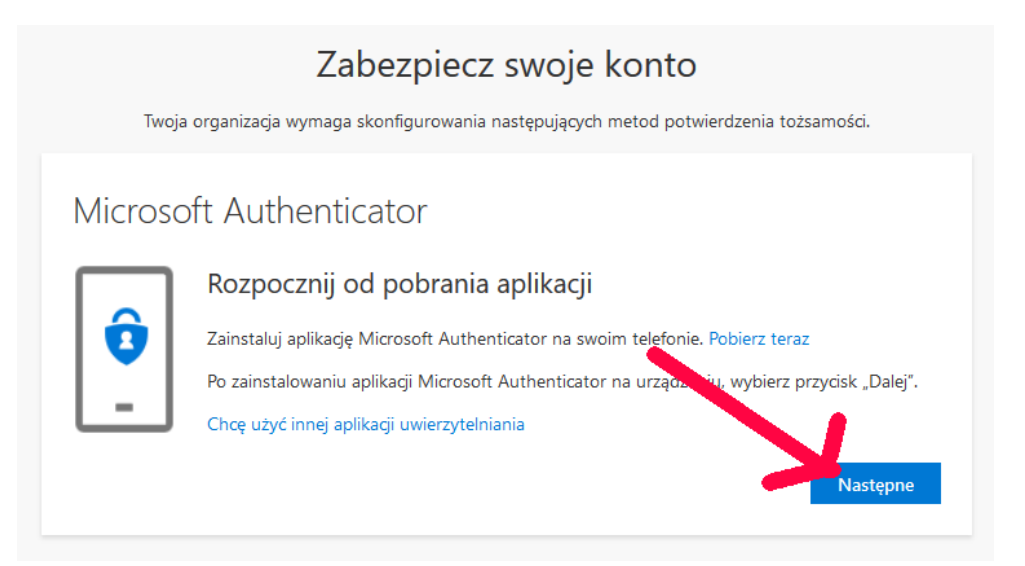

# Szybko kliknij NASTĘPNE

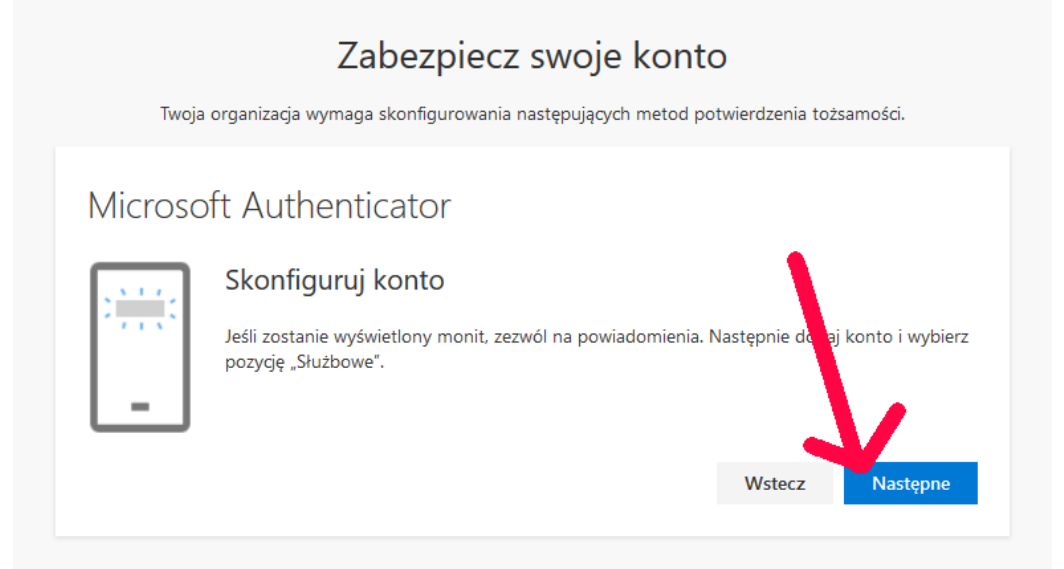

## Zeskanuj telefonem kod QR

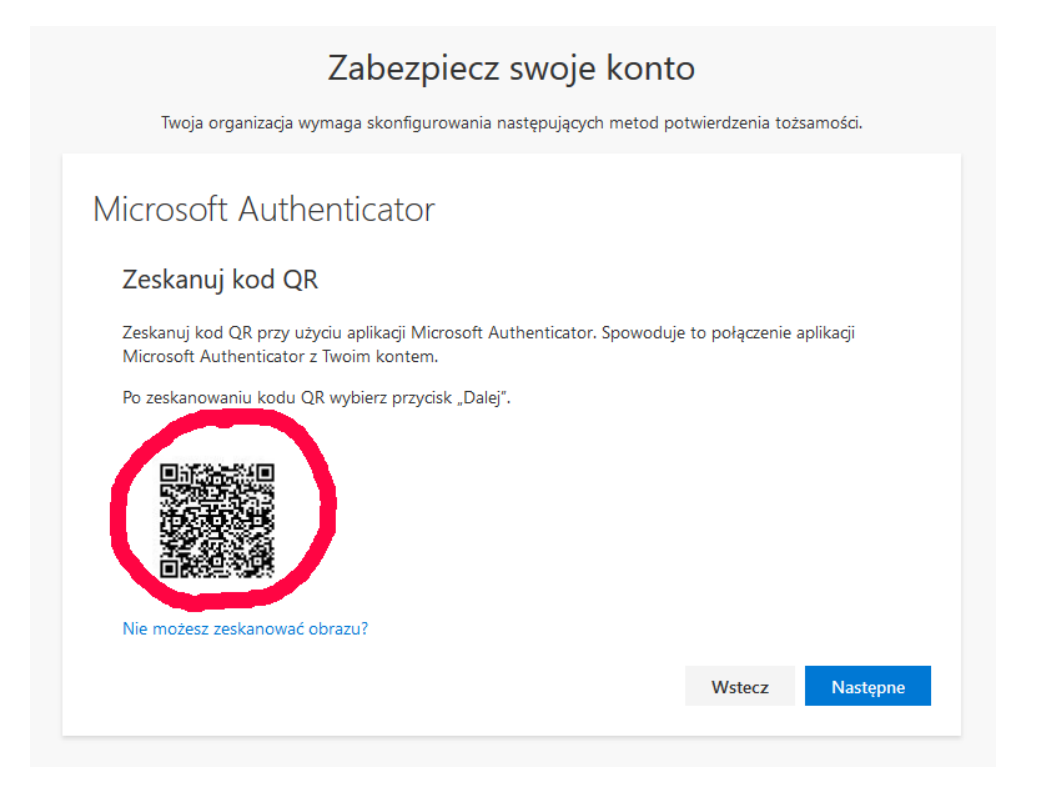

Po zeskanowaniu, w telefonie pojawi się informacja o nowym koncie

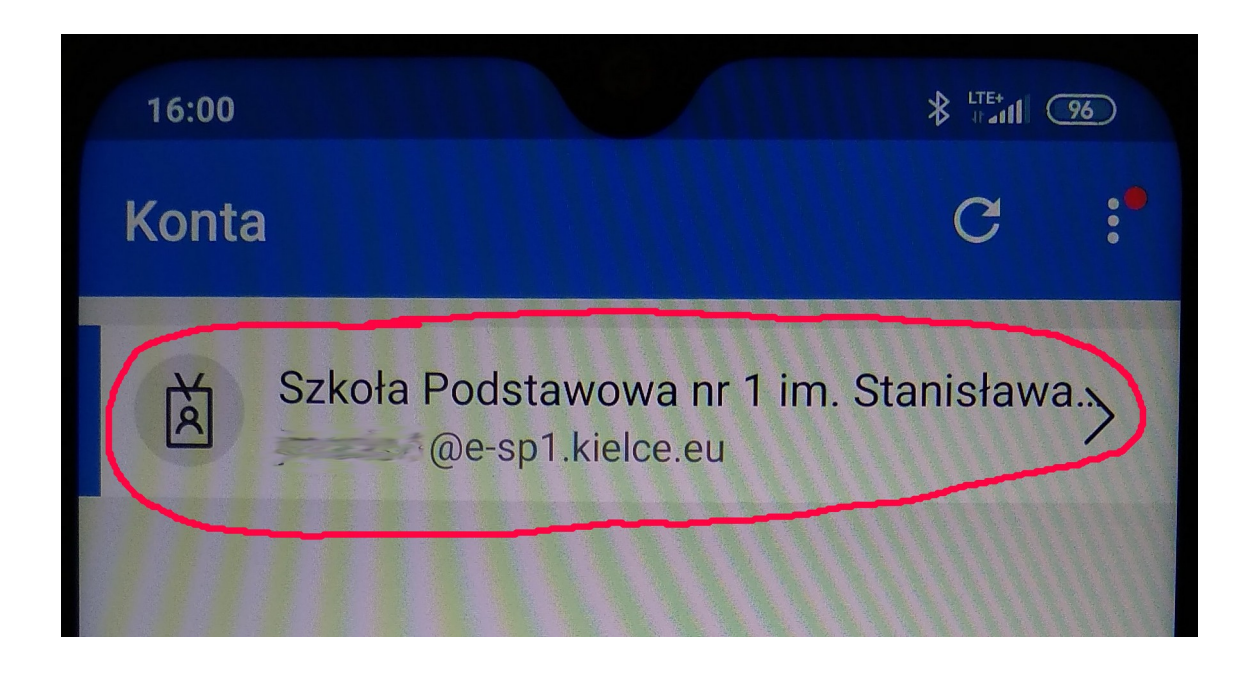

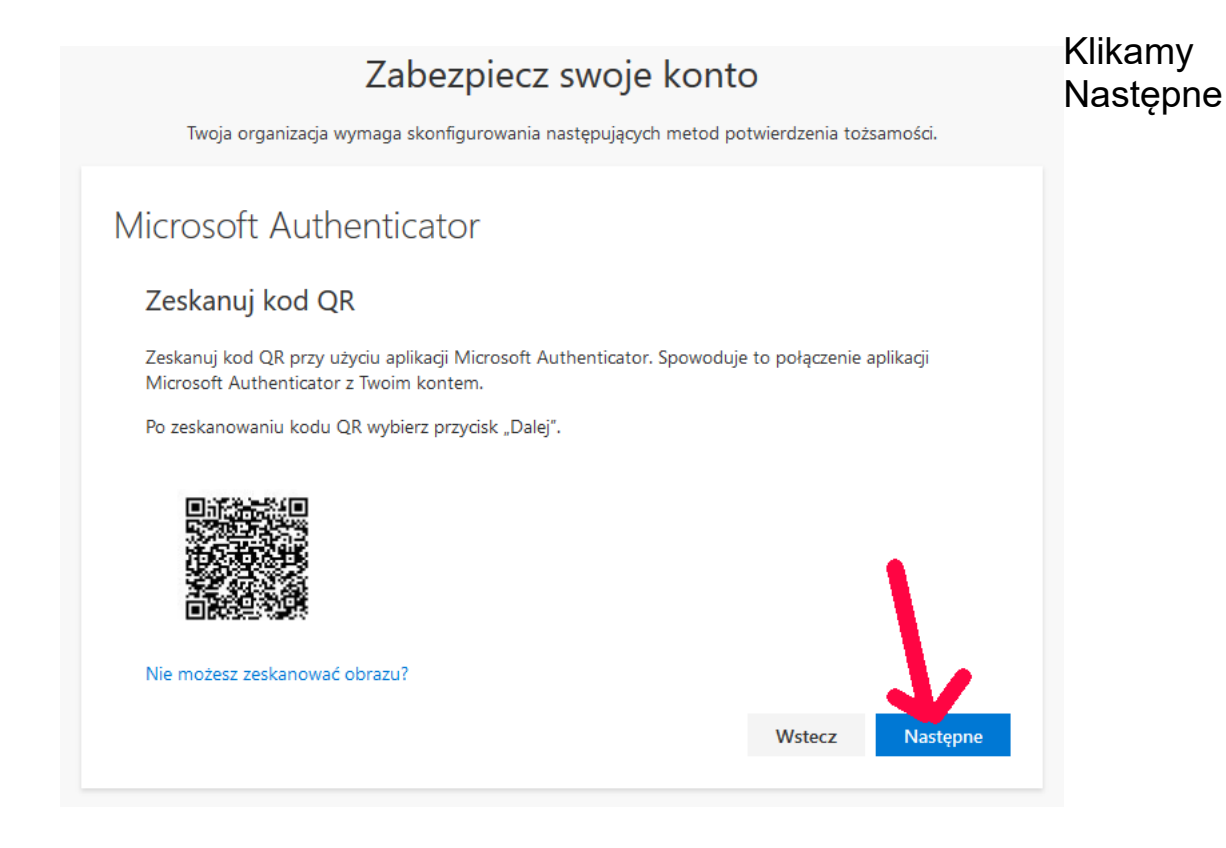

## Klikamy w telefonie Zatwierdź

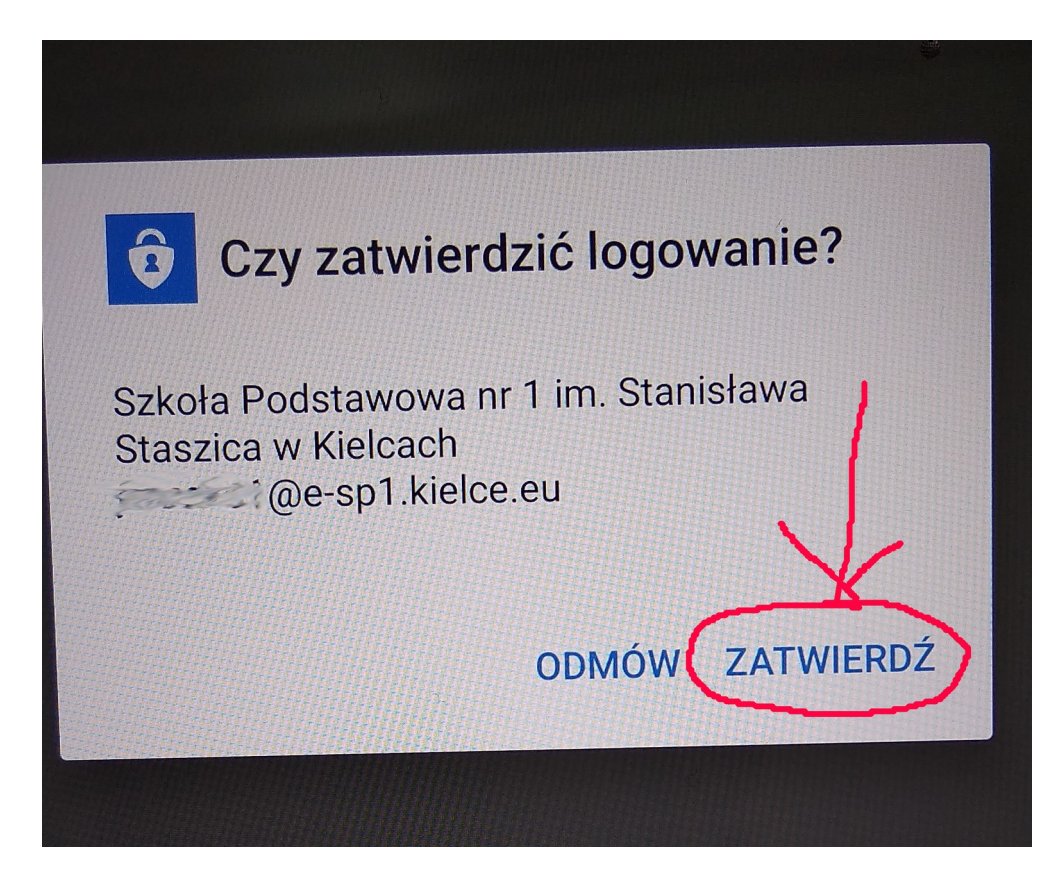

# W komputerze klikamy Następne

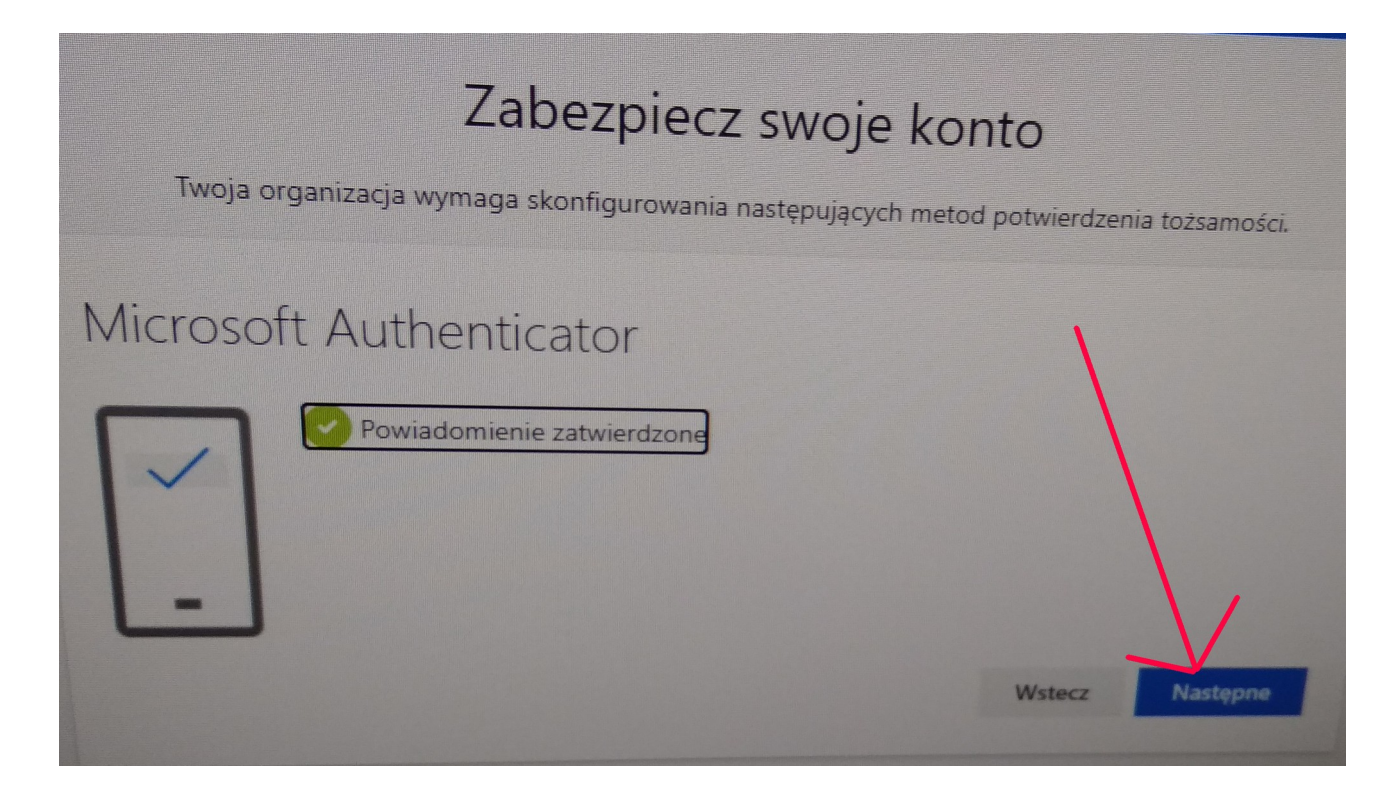

# Klikamy Gotowe

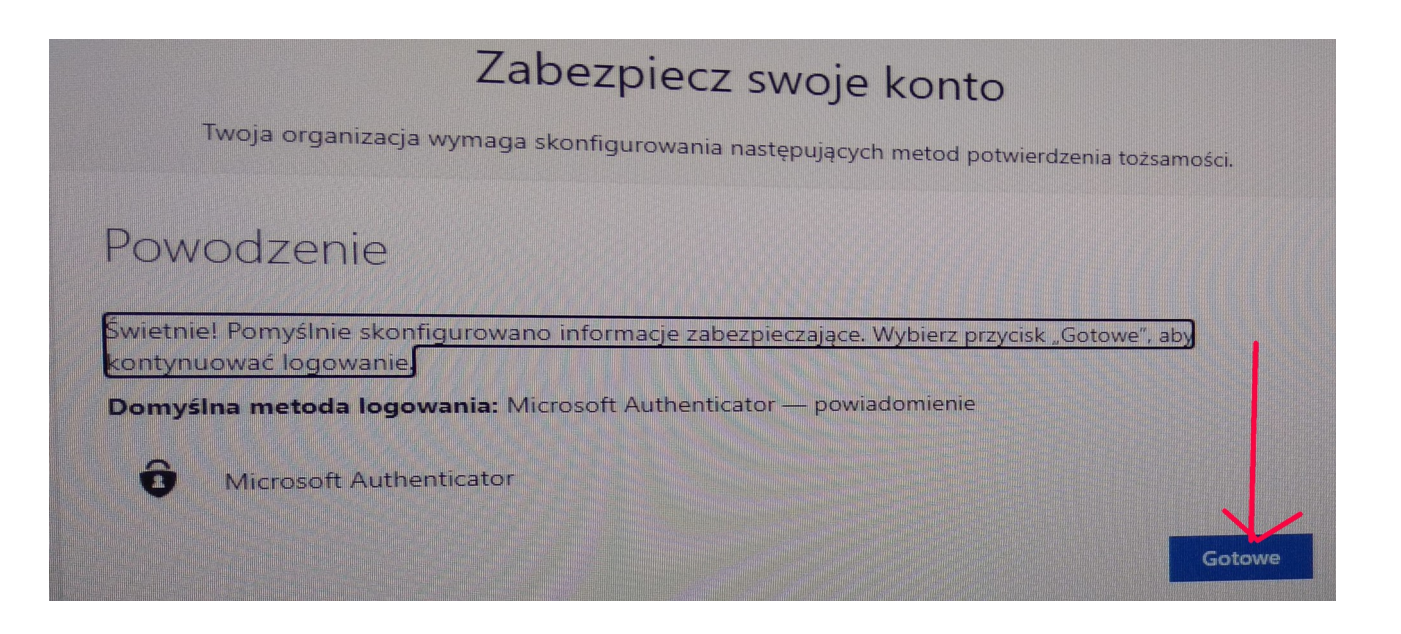

W szkole i innych miejscach, gdzie dostęp do komputera ma więcej osób klikamy NIE. W domu można kliknąć TAK.

| Microsoft                                                                    |     |            |  |  |  |  |  |
|------------------------------------------------------------------------------|-----|------------|--|--|--|--|--|
| @e-sp1.kielce.eu                                                             |     |            |  |  |  |  |  |
| Chcesz, aby Cię nie<br>wylogowywać?                                          |     |            |  |  |  |  |  |
| Jeśli wybierzesz przycisk Tak, zobaczysz mniej<br>monitów o zalogowanie się. |     |            |  |  |  |  |  |
| Nie pokazuj ponownie                                                         |     |            |  |  |  |  |  |
|                                                                              | Nie | <u>Tak</u> |  |  |  |  |  |

Jesteśmy zalogowani do OFFICE365. Teams'y znajdują się po lewej stronie na dole.

Jeżeli chcemy logować się bezpośrednio do TEAMS, wchodzimy na stronę teams.microsoft.com